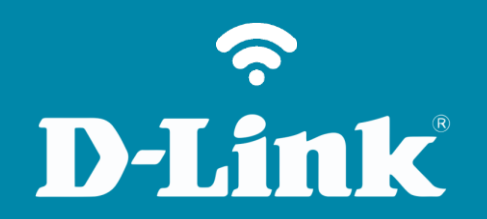

Pacote de Linguagem DNS-320L

## DNS-320L

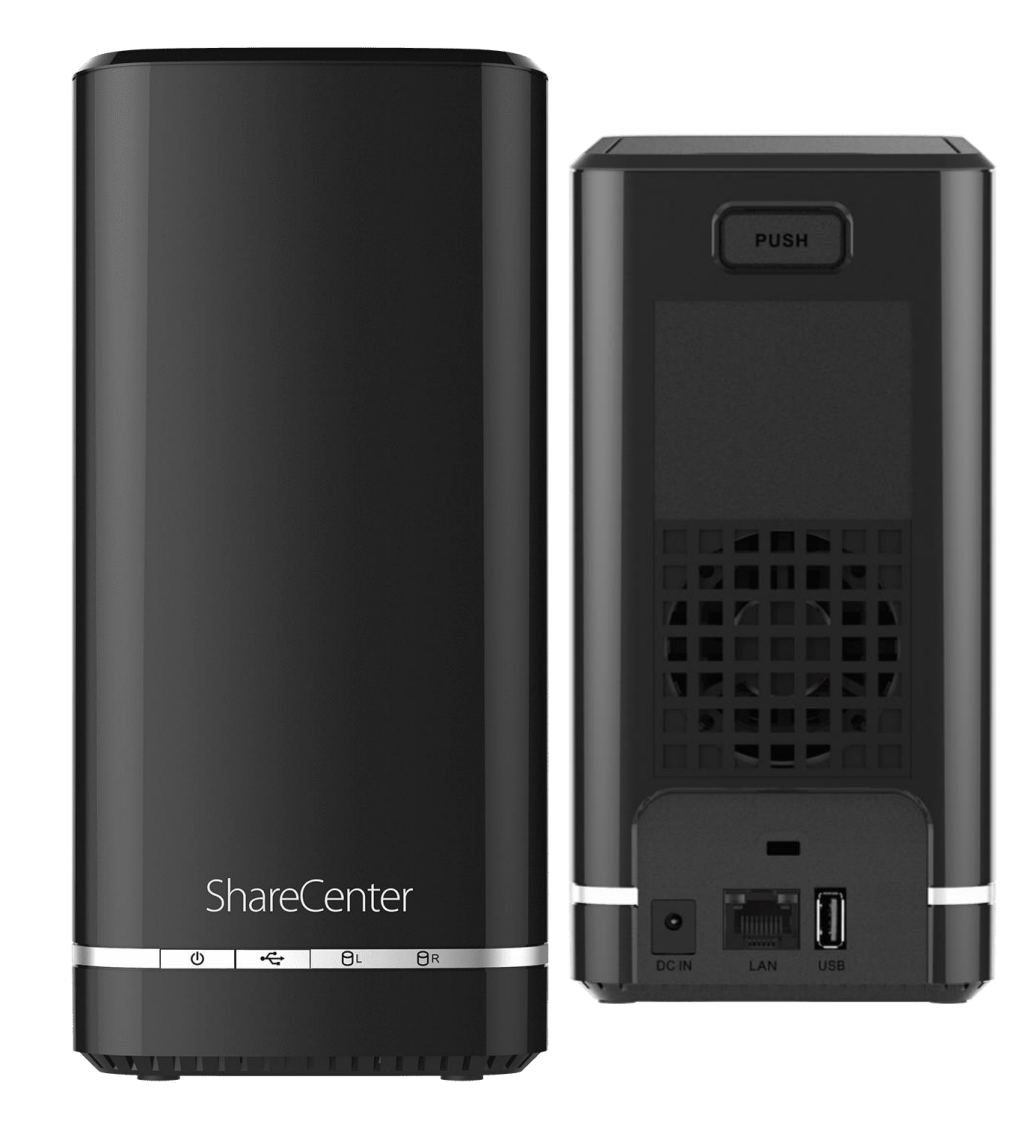

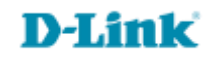

2

## Procedimentos para instalação de Pacote de Linguagem

1- Clique no botão Management, ícone System Management e em Escolher arquivo.

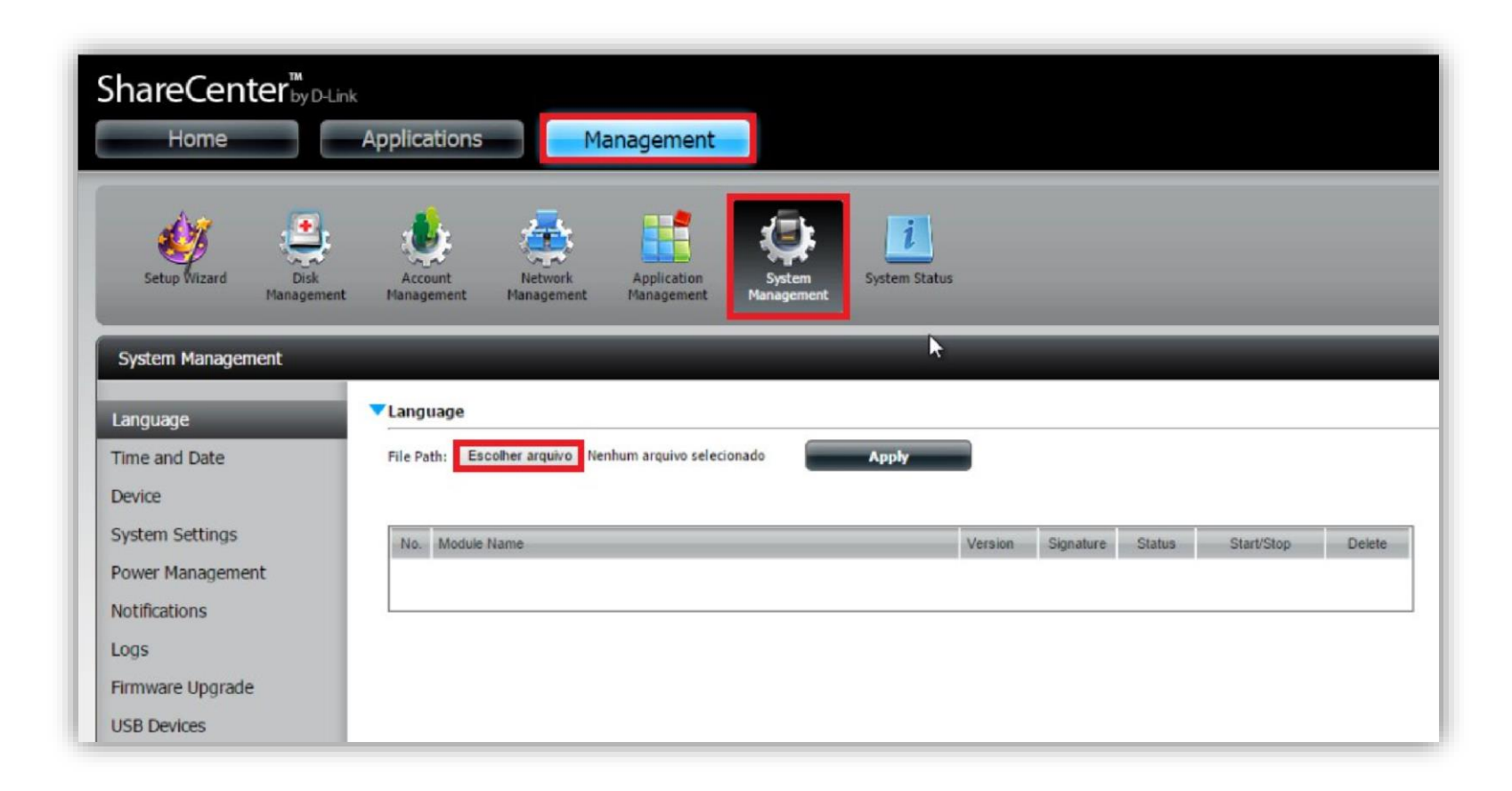

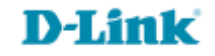

2- Selecione o pacote de linguagem e clique em Abrir.

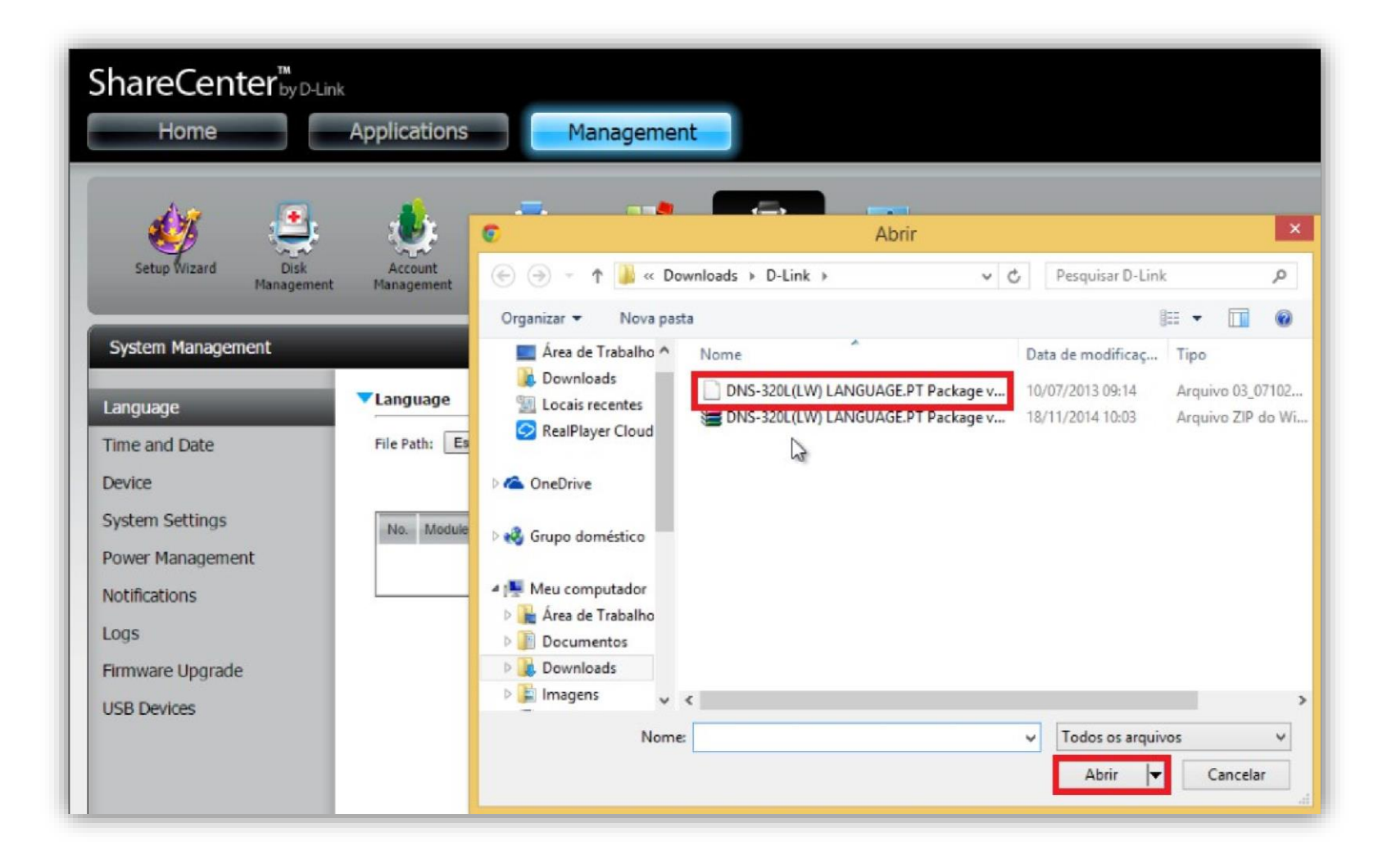

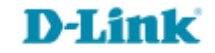

## 3- Clique no botão **Apply**.

| ShareCenter <sup>™</sup><br>Home                               | Applications Management                                                                     |  |
|----------------------------------------------------------------|---------------------------------------------------------------------------------------------|--|
| Setup Wizard Disk<br>Management                                | Account<br>Management<br>Management<br>Account<br>Management<br>Management<br>Management    |  |
| System Management<br>Language<br>Time and Date                 | Language       File Path:     Escolher arquivo       DNS-320L(LW02013(BETA)                 |  |
| Device<br>System Settings<br>Power Management<br>Notifications | No.         Module Name         Version         Signature         Start/Stop         Delete |  |
| Logs<br>Firmware Upgrade<br>USB Devices                        |                                                                                             |  |

**D-Link** 

4- Pacote de linguagem instalado com sucesso, para ativar/desativar clique em **Start/Stop**.

| ShareCenter <sup>™</sup><br>Home                | Applications                                                                          |                   |           |        |            |        |
|-------------------------------------------------|---------------------------------------------------------------------------------------|-------------------|-----------|--------|------------|--------|
| Setup Wizard Disk<br>Management                 | Account Management Management                                                         | <b>i</b> n Status |           |        |            |        |
| System Management Language Time and Date Device | Language File Path: Escolher arquivo Nenhum arquivo selecionado Install successfully. |                   |           |        |            | _      |
| System Settings                                 | No. Module Name                                                                       | Version           | Signature | Status | Start/Stop | Delete |
| Power Management<br>Notifications               | 1 LANGUAGE.PT                                                                         | 1.03              | 2         | 0      |            |        |
| Logs                                            |                                                                                       |                   |           |        |            |        |
| Hinnware Upgrade                                |                                                                                       |                   |           |        |            |        |

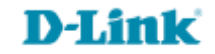

Suporte Técnico www.dlink.com.br/suporte